# 通過命令列介面(CLI)配置交換機上的簡單網路時 間協定(SNTP)設定

### 目標

本文檔的目的是提供並解釋啟用SNTP伺服器以同步交換機時間設定的(CLI)步驟。

# 簡介

簡單網路時間協定(SNTP)將網路裝置的系統時間與您選擇的SNTP伺服器同步。SNTP伺服器 使用通用時鐘(UTC)。 這是標準的協調時間,世界用這個時間來調節時鐘和時間。使用 SNTP在管理活動中非常有用,因為它可以確保在記錄事件時,事件使用單一的時間戳源。同 步網路事件的收集證明了事件序列的準確視窗。

您必須連線到SNTP伺服器才能使用此服務。如果啟用了能夠滿足您需求的其他Internet時間源 ,則無需執行這些步驟。無論您使用哪個時間源,讓每個客戶端使用相同的Internet時間源進 行身份驗證都是有益的。如果客戶端無法登入,則時間設定是進行故障排除的第一步。

本文檔的目的是提供並解釋啟用SNTP伺服器以同步交換機時間設定的(CLI)步驟。要通過交換 機的基於Web的實用程式配置這些設定,請按一下<u>此處</u>。

**附註:**下面顯示的影象來自不同的交換機,因此裝置的名稱會有所不同,並且很可能與您的交 換機名稱不匹配。對於交換機上的配置,井號符號後的命令應該相同。

## 適用裝置

- Sx300系列
- Sx350系列
- •SG350X系列
- Sx500系列
- Sx550X系列

## 軟體版本

- 1.4.7.05 Sx300、Sx500
- 2.2.8.04 Sx350、SG350X、Sx550X

## 在交換機上配置SNTP模式

#### **啟用SSH和SNTP單播**

步驟1.預設情況下不啟用安全殼層(SSH)和telnet。要使用SSH連線到交換機的CLI,必須啟用 SSH服務。按一下<u>此處</u>獲取說明。

步驟2.按一下<u>此處</u>瞭解有關使用SSH或Telnet訪問思科小型企業交換機命令列介面(CLI)的說明 。

步驟3.訪問交換機的CLI。預設使用者名稱和密碼為cisco/cisco。如果您已自定義您的憑據

,請輸入您的使用者名稱和密碼。

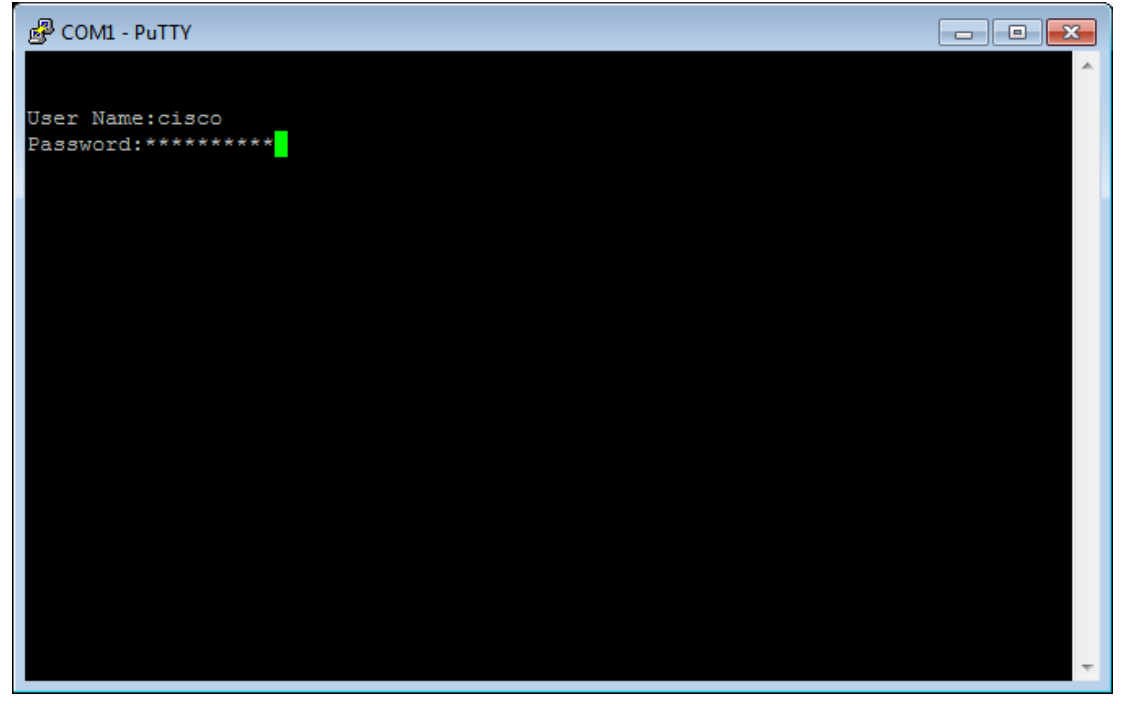

**附註:**命令或選項可能會因裝置型號而異。在本示例中,PuTTY用於通過控制檯訪問交換機 的CLI。有關如何使用控制檯連線訪問PuTTY的詳細資訊,請按一下<u>此處</u>。

步驟4.在CLI中輸入以下命令,切換到全域性配置模式:

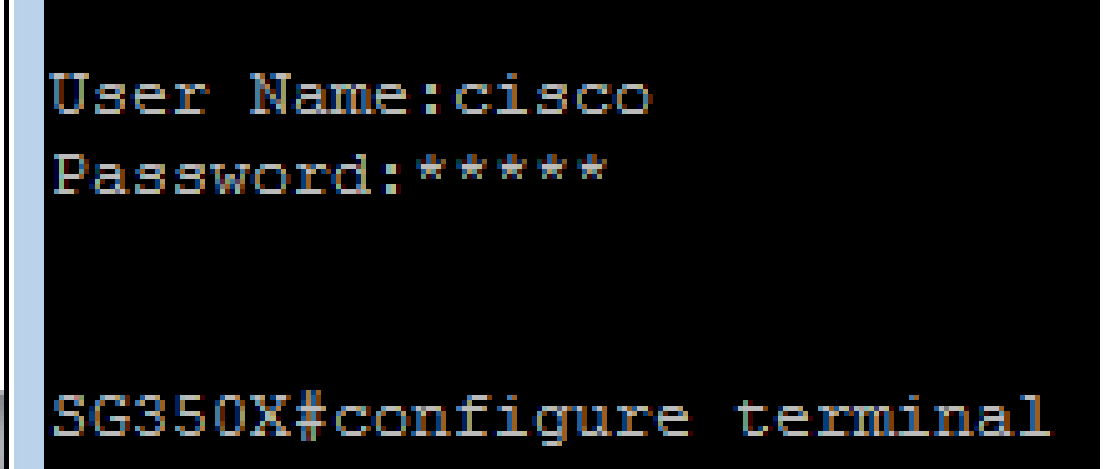

SG350X#configure

步驟5.預設情況下,禁用SNTP單播。單播是單個傳送方和單個接收方之間的通訊。可以通過 輸入以下命令啟用SNTP單播:

> switche6b7bd#configure terminal switche6b7bd(config)#sntp unicast client enable)

SG350X(config)#sntp

#### 配置SNTP模式

步驟1.使用以下命令啟用SNTP廣播客戶端:

SG350X(config)#sntp[both] | ipv4 | ipv6]

選項包括:

- both 這指定啟用Internet協定第4版(IPv4)和IPv6 SNTP廣播客戶端。
- lpv4 這表示已啟用IPv4 SNTP廣播客戶端。
- lpv6 這指定啟用IPv6 SNTP廣播客戶端。

附註:在此示例中, 輸入了sntp broadcast client enable both。

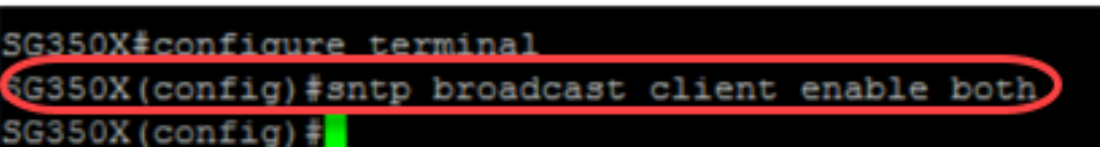

步驟2.輸入以下命令切換到特權執行模式:

SG350X(config) #exit SG350X#copy running-config startup-config

SG350X(config)#exit

步驟3.在特權執行模式下輸入以下命令以儲存配置。

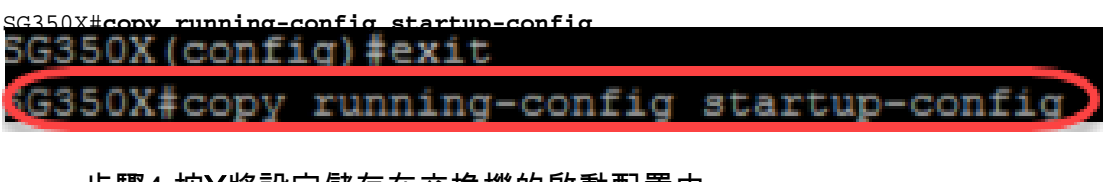

步驟4.按Y將設定儲存在交換機的啟動配置中。

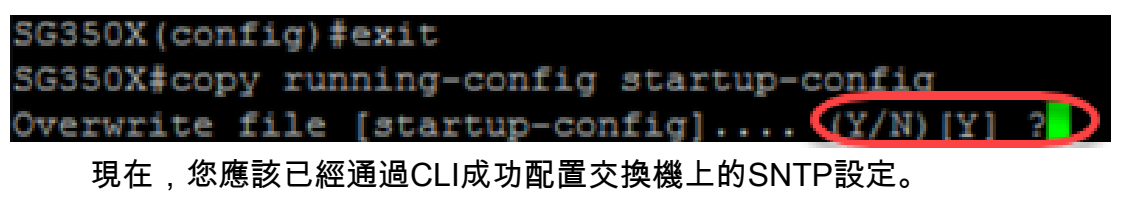

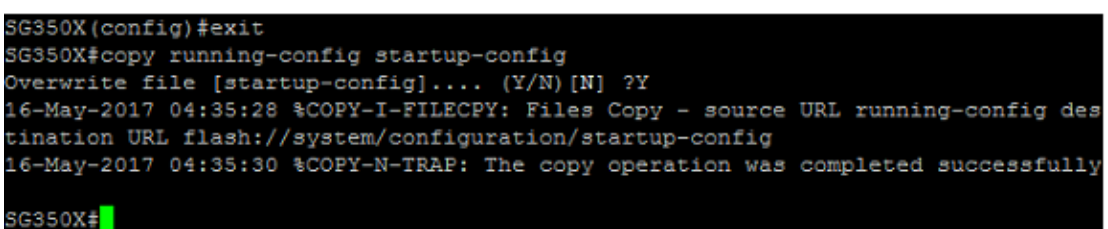

#### 設定SNTP設定以顯示本地時間

您的時鐘現在設定為UTC。如果您在不同時區都有位置,UTC可確保與所有裝置在時間上保 持一致,但不會顯示您的本地時間。按照以下說明將顯示時間更改為本地時區。

步驟1.輸入以下命令進入全域性配置模式。

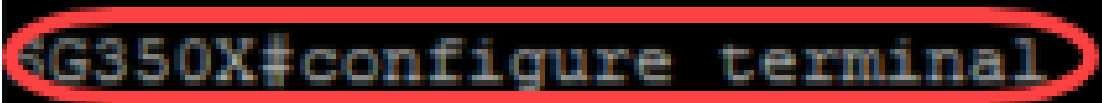

SG350X#configure

步驟2.輸入您的特定時區,以及與UTC相比,您的本地時間相差的小時數。在本示例中,時區 設定為中心時間,比UTC晚6小時。

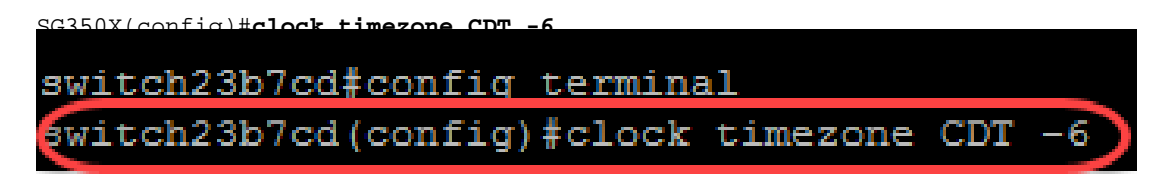

步驟3.(可選)如果您的時區遵循夏令時,可以通過輸入以下命令進行配置。

SG350X(config)#clock summer-time web recurring usa witch23b7cd(config)#clock summer-time web recurring usa switch23b7cd(config)#11-Jun-2018 08:41:46 %HTTP\_HTTPS-W-WEBWARNING: GOAHEADP\_ext ract\_credentials\_and\_channel\_from\_query:credentials expected to be encrypted 11-Jun-2018 08:41:46 %AAA-I-CONNECT: New https connection for user cisco, source 10.2.0.153 destination 10.2.0.224 ACCEPTED exit switch23b7cd#

步驟4.執行以下命令切換到特權EXEC模式:

SG350X(config) #exit SG350X#copy running-config startup-config

SG350X(config)#**exit** 

步驟5.在特權執行模式下輸入以下命令以儲存配置。

G350X#copy running-config startup-config G350X#copy running-config startup-config

步驟6.按Y將設定儲存在交換機的啟動配置中。

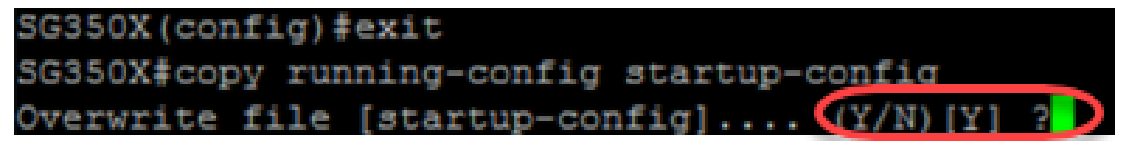

驗證SNTP設定

步驟1.輸入以下命令驗證SNTP配置:

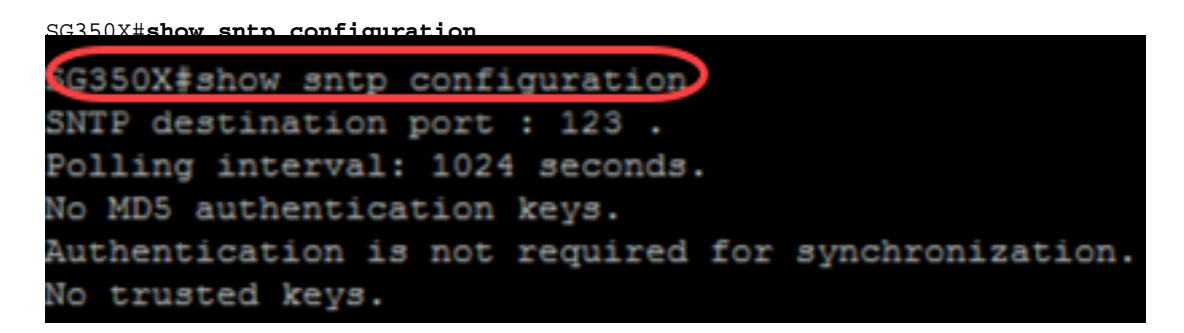

步驟2.驗證廣播客戶端是否已啟用。

| SG350X#show sntp co         | nfiguration                      |
|-----------------------------|----------------------------------|
| SNTP destination po         | ort : 123 .                      |
| Polling interval: 1         | 024 seconds.                     |
| No MD5 authentication keys. |                                  |
| Authentication is n         | ot required for synchronization. |
| No trusted keys.            |                                  |
| Unicast Clients: En         | abled                            |
| Unicast Clients Pol         | ling: Enabled                    |
| Server :                    | time-a.timefreq.bldrdoc.gov      |
| Polling :                   | Enabled                          |
| Encryption Key :            | Disabled                         |
| Server :                    | time-b.timefreq.bldrdoc.gov      |
| Polling :                   | Enabled                          |
| Encryption Key :            | Disabled                         |
| Server :                    | time-c.timefreq.bldrdoc.gov      |
| Polling :                   | Enabled                          |
| Encryption Key :            | Disabled                         |
| and and a fill and a fill   | analysis from The A and The      |
| proadcast Clients:          | enabled for IPV4 and IPV6        |
| Anycast Clients: disabled   |                                  |
| No Broadcast Interfaces.    |                                  |
| Source IPv4 interface:      |                                  |
| Source IPv6 interface:      |                                  |
| SG350X#                     |                                  |

附註:在此示例中,IPv4和IPv6客戶端的SNTP廣播是根據上面提供的步驟啟用的。

步驟3.輸入以下命令驗證時區設定。這將顯示運行配置。

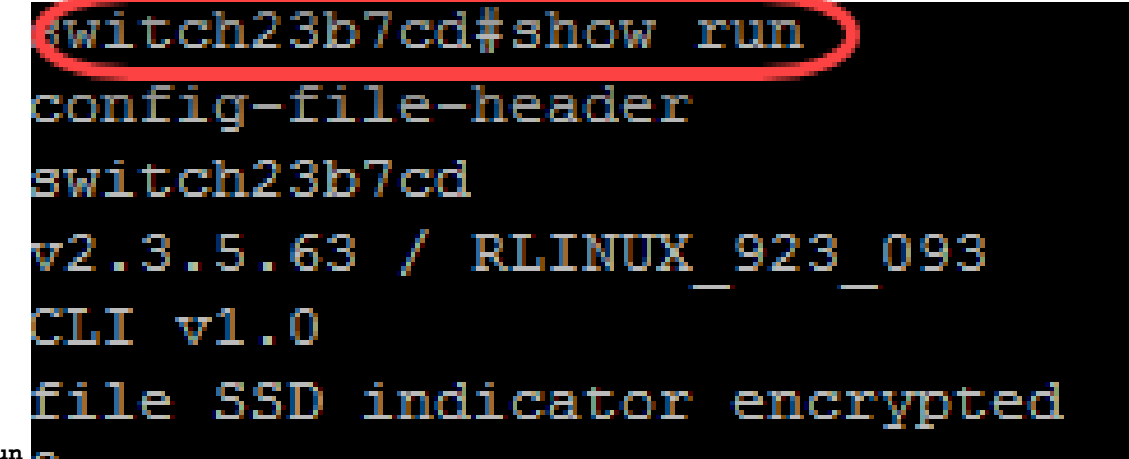

SG350X#**show run** 

步驟4.檢驗時區設定是否已啟用。

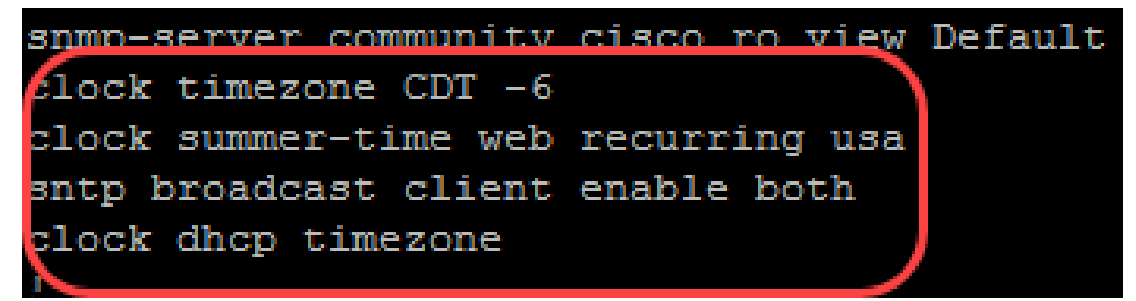

您已成功在交換機上啟用SNTP模式。